## COMO PESQUISAR AS CARTAS DE PADRE JOSÉ COMBLIN NO CATÁLOGO DO ACERVO DA BIBLIOTECA CENTRAL DA UNICAP

- 1. Acessar o site da UNICAP por meio do endereço http://www.unicap.br/home/
- 2. Clicar no link da "Biblioteca Central", menu à direita do site

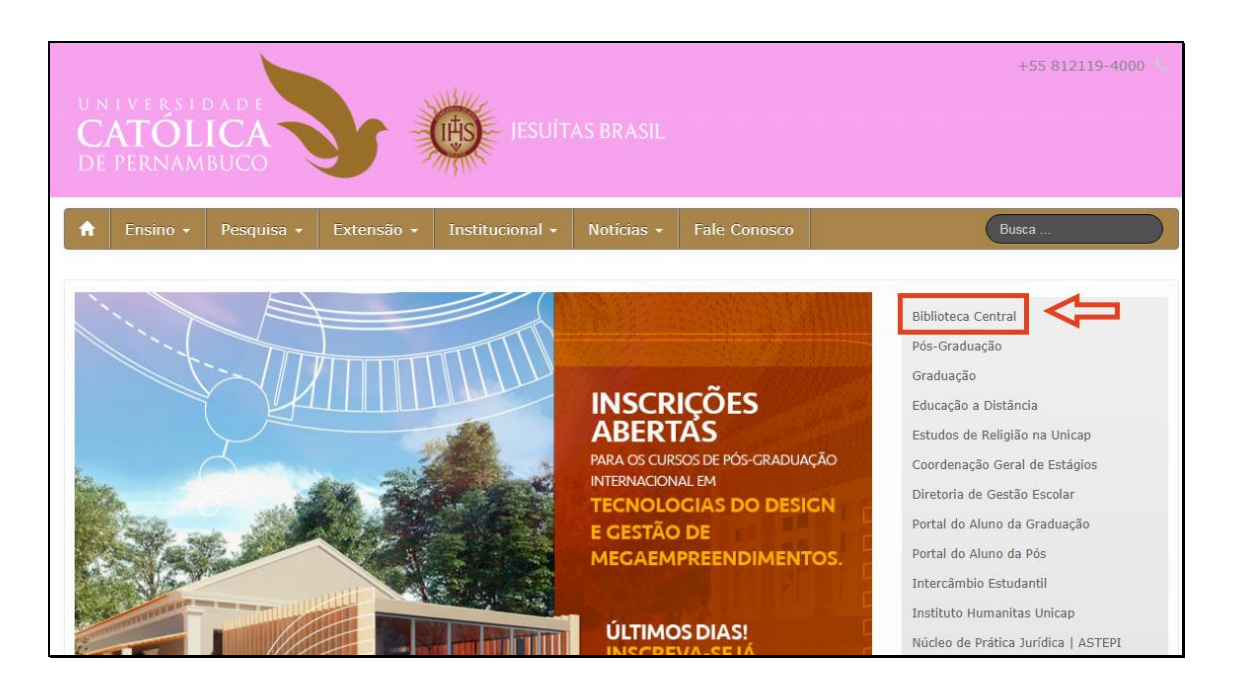

3. Clicar em "Consulta ao Acervo"

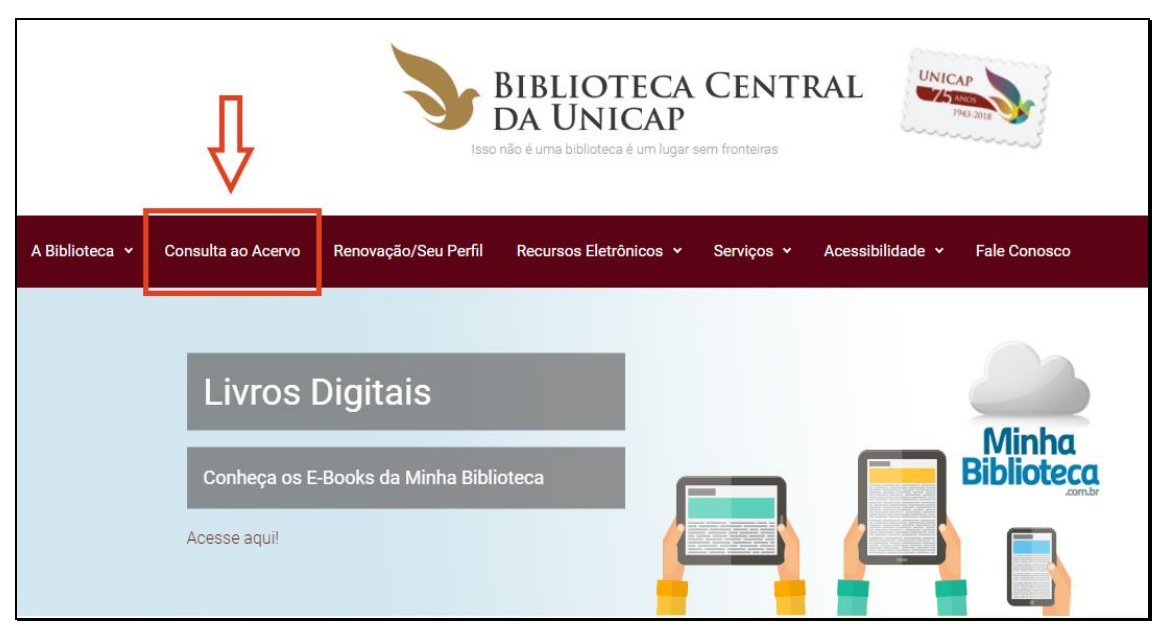

 Em "Pesquisa Geral" digitar o termo desejado, selecionar a opção "Cartas" em "Tipos de Obra" (menu lado direito) e clicar em "Pesquisar"

| CATÓLICA    |                            | 💭 » Pergamum Mobile   Acesso ao L                                                                                | 🔘 » Pergamum Mobile   Acesso ao Usuário   Comentários Gerais   Sugestõe |                  | Alto contraste |
|-------------|----------------------------|----------------------------------------------------------------------------------------------------|-------------------------------------------------------------------------|------------------|----------------|
|             |                            |                                                                                                    |                                                                         |                  | 🔒 Login        |
|             | Pesquisa Geral             |                                                                                                    |                                                                         | Selecione outras | pesquisas 🔹    |
|             |                            | Pesquisar Limpar                                                                                                 | 1                                                                       |                  |                |
|             | +++ Opções de consulta     |                                                                                                    |                                                                         |                  |                |
|             | Palavra    Índice          |                                                                                                    | Unidade de Informação: Todas                                            |                  | •              |
| 0           | Registros por página: 20 V |                                                                                                    | Tipos de obra                                                           | -                |                |
| ilee<br>See |                            | •                                                                                                    | 🗍 Ilustração                                                            |                  |                |
| ٨           |                            | Horário Geral                                                                                                    | 🗆 Cartas 🗸 🗲                                                            |                  |                |
| A±          |                            | 2a a 6a                                                                                                    | 🔲 Medalha                                                               |                  |                |
|             |                            | 07h30 às 21h20min                                                                                                | Jogos                                                                   |                  |                |
|             |                            | 8h às 11:50 min                                                                                                  | 🔲 Fotografia                                                            |                  |                |
|             |                            | Seção de Circulação: empréstimos, renovações e devoluções de<br>2ª a 6ª 7h30min às 21h20min Sábados 8h às 11h50m | in Disco Vinil                                                          |                  |                |
|             |                            | <mark>Seção de Periódicos</mark><br>2ª a 6ª 8h às 21h Sábados 8h às 11h30min                                     | Artefato                                                                |                  | *              |
|             |                            | <mark>Seção de Multimeios</mark><br>2ª a 6ª 8h às 21h Sábados 8h às 11h30min                                     |                                                                         |                  |                |

5. Verificar o resultado da busca. Clicar nos dados descritivos da carta. Se preferir ir direto ao arquivo, clicar em

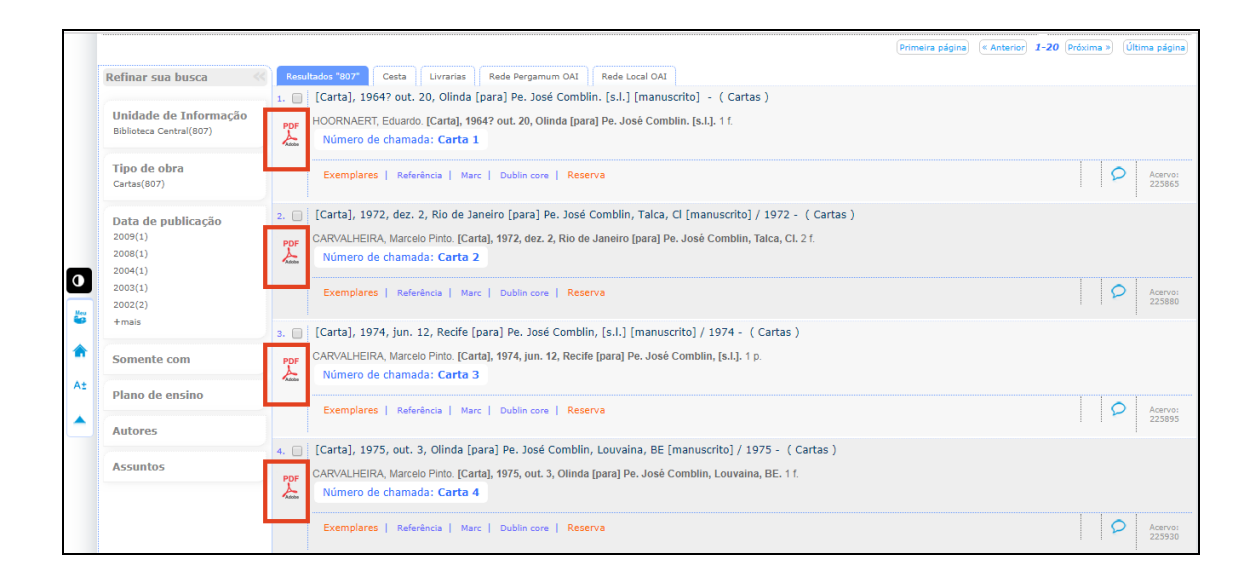

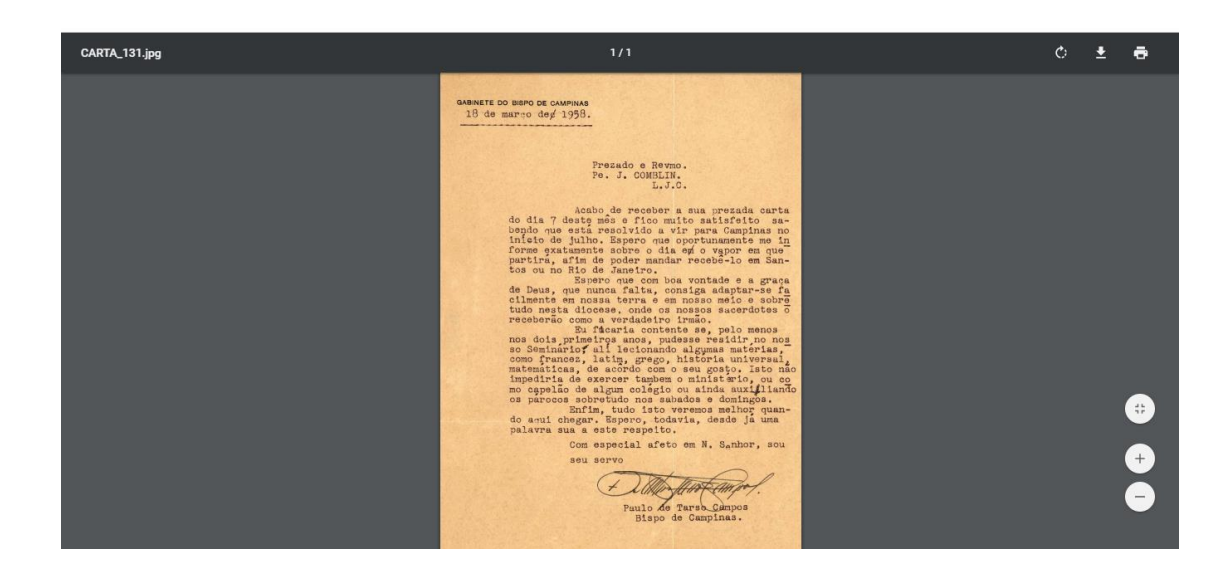